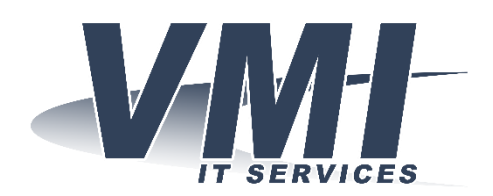

VMI IT Services AB Hantverksvägen 15 764 93 VÄDDÖ Telefon: Fax: Website: E-mail: 0176-208 900 0176-208 919 www.vmi.se info@vmi.se

## POP/IMAP - Android

Detta är en instruktion för att installera ett POP/IMAP konto för e-post i din Android telefon.

Öppna appen för telefonens inställningar.

Välj därefter Konton.

| 🛈 🛇 🖊 🗋 09:14   |                                      |  |  |  |  |  |  |
|-----------------|--------------------------------------|--|--|--|--|--|--|
| Inställningar Q |                                      |  |  |  |  |  |  |
| •               | Plats                                |  |  |  |  |  |  |
| â               | Säkerhet                             |  |  |  |  |  |  |
|                 | Språk och inmatning                  |  |  |  |  |  |  |
| 8               | Konton                               |  |  |  |  |  |  |
| G               | Google                               |  |  |  |  |  |  |
| ٥               | Säkerhetskopiering och återställning |  |  |  |  |  |  |
| System          | 1                                    |  |  |  |  |  |  |
| S               | Datum och tid                        |  |  |  |  |  |  |

Välj Lägg till konto (längst ned i listan) och välj därefter Personligt (IMAP)

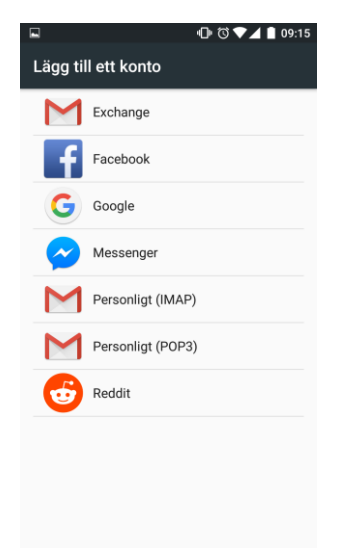

Skriv in din e-post adress och välj därefter Nästa.

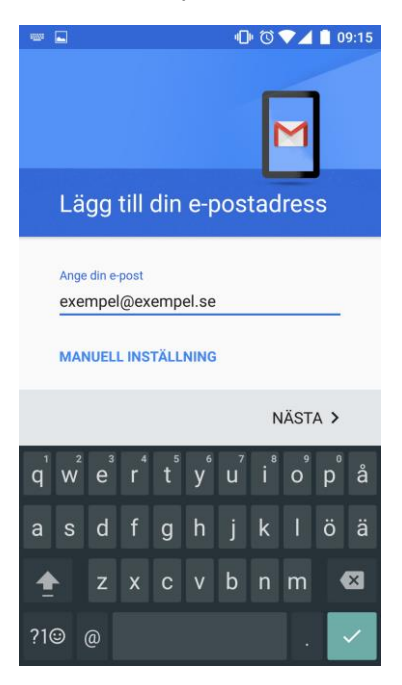

Välj kontotypen Personligt (IMAP), därefter väljer du Nästa.

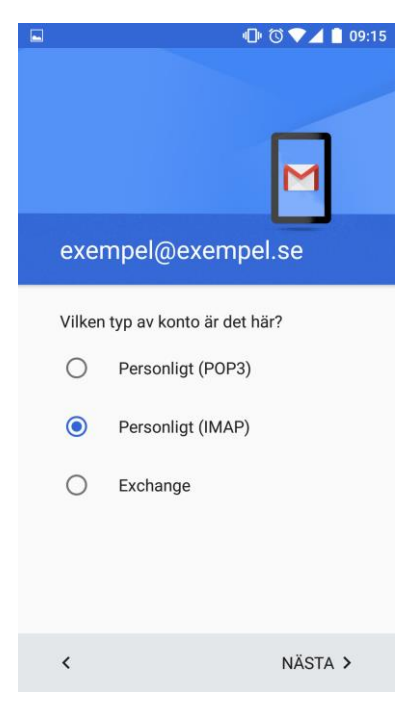

Fyll i ert lösenord, därefter väljer du Nästa.

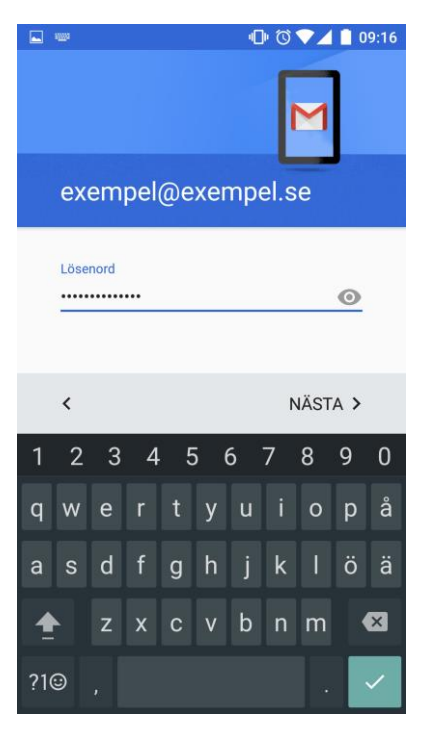

Fyll i dina personliga kontouppgifter som du fått från VMI. Välj därefter Nästa.

| ···· 🖬                             |                                                  |    |   |   | 0 | 心 🗇 🕈 🖊 🔒 09:16 |    |    |   |   |
|------------------------------------|--------------------------------------------------|----|---|---|---|-----------------|----|----|---|---|
| Inkommande<br>serverinställningar  |                                                  |    |   |   |   |                 |    |    |   |   |
| Användarnamn<br>exempel@exempel.se |                                                  |    |   |   |   |                 |    |    |   |   |
|                                    | Lösenord<br>•••••••••••••••••••••••••••••••••••• |    |   |   |   |                 |    |    |   |   |
| server<br>postman.vmi.se           |                                                  |    |   |   |   |                 |    |    |   |   |
|                                    | < NÄSTA >                                        |    |   |   |   |                 |    |    |   |   |
| q                                  | W                                                | e³ | r | t | y | u <sup>7</sup>  | i® | 0, | p | å |
| а                                  | s                                                | d  | f | g | h | j               | k  | 1  | ö | ä |
| 1                                  |                                                  | z  | x | с | v | b               | n  | m  |   | × |
| ?1© /                              |                                                  |    |   |   |   |                 |    |    |   |   |

Nu visas en nästan likadan ruta. Även här ska du fylla i dina personliga uppgifter. Välj därefter Nästa.

| ···· •                             |           |   |   |   | Q              | 0              |   | 0      | 9:19 |   |
|------------------------------------|-----------|---|---|---|----------------|----------------|---|--------|------|---|
| Utgående<br>serverinställningar    |           |   |   |   |                |                |   |        |      |   |
| Användarnamn<br>exempel@exempel.se |           |   |   |   |                |                |   |        |      |   |
|                                    | Lösenord  |   |   |   |                |                |   |        |      |   |
| SMTP-server                        |           |   |   |   |                |                |   |        |      |   |
|                                    | < NÄSTA > |   |   |   |                |                |   |        |      |   |
| q                                  | W         | e | r | t | у <sup>6</sup> | u <sup>7</sup> | i | 9<br>0 | p    | å |
| а                                  | s         | d | f | g | h              | j              | k | Ι      | ö    | ä |
| 1                                  |           | z | x | с | v              | b              | n | m      |      | × |
| ?1© /                              |           |   |   |   |                |                |   |        |      |   |

Välj därefter det vad som önskas synkroniseras.

Normalt väljer man att alla alternativ (alla bockar ikryssade). Klicka därefter på Nästa.

|                                         | @ ♥ ✓                      | 09:20 |
|-----------------------------------------|----------------------------|-------|
| Kontoalternativ                         | Μ                          |       |
|                                         |                            |       |
| Synkroniseringsfrekvens:                |                            |       |
| Var 15:e minut                          |                            | *     |
| 🗹 Meddela mig när jag                   | g får e-post               |       |
| Synkronisera e-post kontot              | från det här               |       |
| Ladda ned bilagor a enheten är ansluten | utomatiskt n<br>till Wi-Fi | är    |
|                                         |                            |       |
| <                                       | NÄST                       | A >   |

## Fyll i ditt Namn

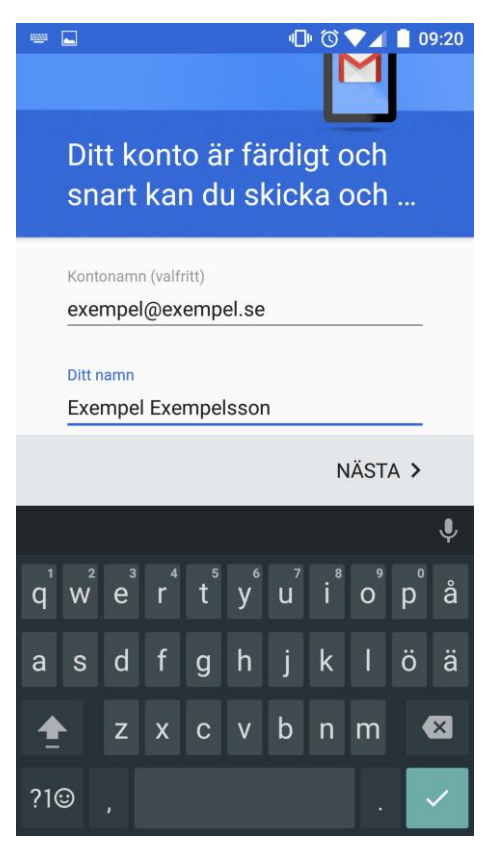

Tryck på Nästa och därefter är installationen klar.

Det kan ta en stund för telefonen att hämta och synkronisera din e-post.